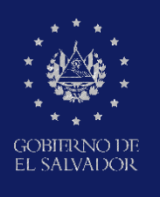

MINISTERIO DE EDUCACIÓN, CIENCIAY TECNOLOGÍA

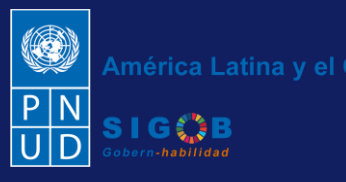

Guía de gestión de trámite digital de aplicación administrativa de sanción o reincorporación a docentes del MINEDUCYT, por Coordinadores de Desarrollo Humano de la Dirección Departamental, a través de la plataforma SIGOB-SOL

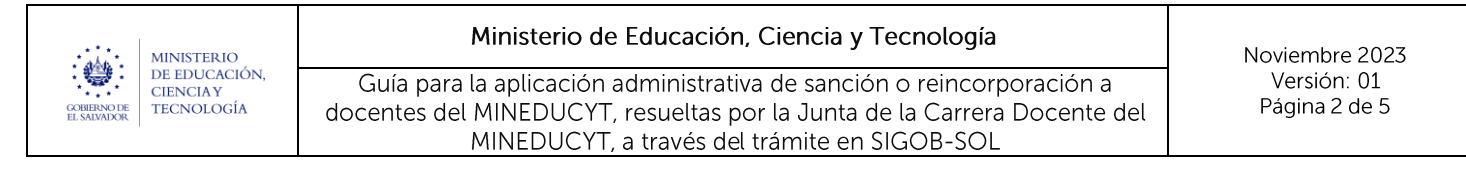

### **Usuario participante:**

Coordinador Departamental de Desarrollo Humano

## 1. VISUALIZACIÓN DE TRÁMITES ASIGNADOS.

| América Latina y el Ca<br>OL EUCACIÓN<br>OL EUCACIÓN<br>OL EUCACIÓN<br>SI G OB<br>SI G OB |                                                                                                    |                                  |                                                                                      |            |                                                    |                |                                                                                                    |         |  |  |  |
|-------------------------------------------------------------------------------------------|----------------------------------------------------------------------------------------------------|----------------------------------|--------------------------------------------------------------------------------------|------------|----------------------------------------------------|----------------|----------------------------------------------------------------------------------------------------|---------|--|--|--|
| Trámites vige                                                                             | Trámites vigentes asignados a Ud. Bienvenido(a) 💄 Coordinador Departamental de Desarrollo Humano de Santa Ana |                                  |                                                                                      |            |                                                    |                |                                                                                                    |         |  |  |  |
| Ud. tiene 4 trámites vigente                                                              | es actualmente.                                                                                               |                                  |                                                                                      |            |                                                    |                | 2 Ref                                                                                                    | irescar |  |  |  |
| Arrastre el título de una col                                                             | umna y suéltelo aquí para agru                                                                                | par por ese criterio             | 0                                                                                    |            |                                                    |                | Q Filtrar                                                                                                    |         |  |  |  |
| Código de trámite 🛛 🔻                                                                     | Asunto <b>T</b>                                                                                               | Fec + 🝸                          | Tipo de trámite 🛛 🔻                                                                  | Estado 🔻   | Fase actual                                        | Próxima acción | Solicitado por                                                                                                   | Últi    |  |  |  |
| TAS/00000089/2023                                                                         | Aplicación de Sanción a<br>docente: DELMY SONIA<br>ABARCA DE MOLINA                                           | hace 10<br>minutos<br>18/12/2023 | 2023 - DDE - Aplicación de<br>sanción o reincorporación, a<br>docentes del MINEDUCYT | En Gestión | APROBACIÓN DEL TRÁMITE DE<br>APLICACIÓN DE SANCIÓN | Ninguna        | Secretario de Actuación de la<br>Junta de la Carrera Docente de<br>Santa Ana - Amalia Audelia<br>Melara de López | Nui     |  |  |  |

Visualización de los trámites asignados en gestión por el Técnico de SIRH correspondiente.

# 2. BUSQUEDA E INGRESO DEL TRÁMITE.

### A. HACER CLIC EN EL ICONO DE LA COLUMNA TITULADA:

| COBBINO DE<br>EL SAMMOR       | 5<br>JÓN                                                            |                                  |                                                                                  |                                                                                                    |                                         |                                           |                   | América Lat<br>P N<br>U D                                                                                        | ina y el Caribe |
|-------------------------------|---------------------------------------------------------------------|----------------------------------|----------------------------------------------------------------------------------|----------------------------------------------------------------------------------------------------|-----------------------------------------|-------------------------------------------|-------------------|----------------------------------------------------------------------------------------------------|-----------------|
| Trámites vige                 | entes asignado                                                      | s a Ud.                          |                                                                                  |                                                                                                    | Bienv                                   | venido(a) 💄 Coordinaa                     | lor Departamental | de Desarrollo Humano de San                                                                                      | ta Ana          |
| Ud. tiene 4 trámites vigente  | es actualmente.                                                     |                                  |                                                                                  |                                                                                                    |                                         |                                           |                   | 6                                                                                                    | Refrescar       |
| Arrastre el título de una col | lumna y suéltelo aquí para agru                                     | par por ese criterio             | o                                                                                | 2.1                                                                                                    |                                         |                                           |                   | Q Filtrar                                                                                                    |                 |
| Código de trámite 🛛 🔻         | Asunto <b>T</b>                                                     | Fec + 🔻                          | Tipo de trámite                                                                  | ▼ Estado ▼                                                                                                    | Fase ac                                 | ctual 🔻                                   | Próxima acción    | Solicitado por 🔻                                                                                                 | Últimc          |
| TAS/00000089/2023             | Aplicación de Sanción a<br>docente: DELMY SONIA<br>ABARCA DE MOLINA | hace 11<br>minutos<br>18/12/2023 | 2023 - DDE - Aplicación de<br>sanción o reincorporazón<br>docentes del MINEBUCYT | Seleccionar todo Seleccionar todo ODH - Aplicación de san DDH - Acuerdos de Nombramii 2024 - DDH - Concurso docent | ción o reir<br>ento perse<br>e interino | IACIÓN DEL TRÁMITE DE<br>ACIÓN DE SANCIÓN | Ninguna           | Secretario de Actuación de la<br>Junta de la Carrera Docente de<br>Santa Ana - Amalia Audelia<br>Melara de López | Nunca<br>•      |
| <                             |                                                                     |                                  |                                                                                  | 2023 - DDE - Notificación de Pe                                                                                    | ermuta                                  |                                           |                   |                                                                                                    | ÷               |
|                               |                                                                     |                                  | 2.3                                                                              | 1 articulos seleccionados<br>Filtrar Limpiar                                                                       |                                         |                                           |                   |                                                                                                    |                 |

- 2.1 Realizar filtro de búsqueda por "Tipo de trámite"
- 2.2 Seleccionar "2023 DDE Aplicación de sanción o reincorporación, a docentes del MINEDUCYT"
- 2.3 Presionar en el botón titulado Filtrar

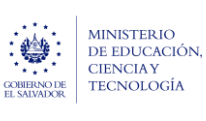

#### Ministerio de Educación, Ciencia y Tecnología

Guía para la aplicación administrativa de sanción o reincorporación a docentes del MINEDUCYT, resueltas por la Junta de la Carrera Docente del MINEDUCYT, a través del trámite en SIGOB-SOL

| HINTERIO<br>REDUCIACIÓN<br>REDUCIACIÓN<br>REDUCIACI |                                                                                                    |                                  |                                                                                      |            |   |                                                    |                |                                                                                                    |            |  |  |
|----------------------------------------------------------------------------------------------------|----------------------------------------------------------------------------------------------------|----------------------------------|--------------------------------------------------------------------------------------|------------|---|----------------------------------------------------|----------------|----------------------------------------------------------------------------------------------------|------------|--|--|
| Trámites vige                                                                                                    | Trámites vigentes asignados a Ud. Bienvenido(o) 🚨 Coordinador Departamental de Desarrollo Humano de Santa Ana |                                  |                                                                                      |            |   |                                                    |                |                                                                                                    |            |  |  |
| Ud. tiene 4 trámites vigent                                                                                                    | es actualmente.                                                                                               |                                  |                                                                                      |            |   |                                                    |                | 6                                                                                                    | Refrescar  |  |  |
|                                                                                                    |                                                                                                    |                                  |                                                                                      |            |   |                                                    |                | Q Filtrar                                                                                                    |            |  |  |
| Arrastre el título de una co                                                                                                    | lumna y suéltelo aquí para agri                                                                               | upar por ese criterio            |                                                                                      |            |   |                                                    |                | _                                                                                                    |            |  |  |
| Código de trámite 📍                                                                                                    | Asunto <b>T</b>                                                                                               | Fec 🕴 🕇                          | Tipo de trámite                                                                      | Estado     | ۲ | Fase actual                                        | Próxima acción | Solicitado por                                                                                                   | Últimc     |  |  |
| Z.4<br>TAS/000000089/2023                                                                                                    | Aplicación de Sanción a<br>docente: DELMY SONIA<br>ABARCA DE MOLINA                                           | hace 11<br>minutos<br>18/12/2023 | 2023 - DDE - Aplicación de<br>sanción o reincorporación, a<br>docentes del MINEDUCYT | En Gestión |   | APROBACIÓN DEL TRÁMITE DE<br>APLICACIÓN DE SANCIÓN | Ninguna        | Secretario de Actuación de la<br>Junta de la Carrera Docente de<br>Santa Ana - Amalia Audelia<br>Melara de López | Nunca<br>v |  |  |
| •                                                                                                    |                                                                                                    |                                  |                                                                                      |            |   |                                                    |                |                                                                                                    |            |  |  |

## **2.4** Ingresar al trámite localizado, haciendo doble clic.

| Información general                                                     | ~ |
|-------------------------------------------------------------------------|---|
| Información personal y laboral del docente sancionado                   | ~ |
| Información relacionada con la sanción a ser aplicada                   | ~ |
| Información de la resolución de validez de suspensión previa (OPCIONAL) | ~ |
| Información de transcripción de acuerdo                                 | ~ |
| Aplicación administrativa de sanción en SIRH - Ministerio de Hacienda   | ~ |
| Sestión (1) iniciado hace 40 minutos                                    | ~ |
| Subprocesos                                                             | ~ |
| Documentos del Solicitante                                              | ~ |
| Documentos de Gestión Interna                                           | ~ |

2.5 Una vez que acceda a la información del trámite, realizar lo siguiente:

Verificar los datos registrados por el Secretario de Actuación de la Junta de la Carrera Docente, el Técnico de Movimiento y el Director Departamental de Educación, haciendo un clic para desplegar cada uno de los grupos de datos siguientes:

### Información general

Información personal y laboral del docente sancionado

Y dependiendo del tipo de tramite seleccionado se visualizarán unos de los siguientes grupos

Información relacionada con la sanción a ser aplicada

Información de la resolución de validez de suspensión previa (OPCIONAL)

Información de resolución de reincorporación de docente por orden judicial

Información relacionada a la sanción aplicada anteriormente

Información de transcripción de acuerdo

Aplicación administrativa de sanción en SIRH - Ministerio de Hacienda

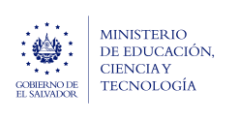

#### Ministerio de Educación, Ciencia y Tecnología

Guía para la aplicación administrativa de sanción o reincorporación a docentes del MINEDUCYT, resueltas por la Junta de la Carrera Docente del MINEDUCYT, a través del trámite en SIGOB-SOL Noviembre 2023 Versión: 01 Página 4 de 5

Información presupuestaria de trámites DDE ubicado en el área de **Subprocesos** Según el tipo de trámite, el Documento adjunto con formato PDF de la transcripción de acuerdo que posea la firma electrónica calificada ubicado en el área de **Documentos de gestión interna** 

## 3. APROBACIÓN Y FINALIZACIÓN DEL TRÁMITE.

| MINISTERIO<br>DE EDUCACIÓN<br>COMENSOR          |                                              | 3.1 América Latina y el Caribe                           |
|-------------------------------------------------|----------------------------------------------|----------------------------------------------------------|
| Trámite - (En Gestión)                          |                                              | 🖒 Volver 🔀 Finalizar trámite 🔹 🗩 Enviar mensaje          |
| 2023 - DDE - Aplicación de sanción o reintegro: |                                              | 3.2 × Aprobado                                           |
| Código trámite TAS/00000082/2023                | Fecha solicitud hace 40 minutos (13/12/2023) | Presentado por Secre parcialmente Ita de la Carrera Doce |

- **3.1** Si está de acuerdo con la información y documentación cargada, proceda a dirigirse a la esquina superior derecha y presionar en el botón titulado Finalizar trámite
- - 3.3 Registrar si desea enviar un comentario indicando los motivos por los que se aprueba el trámite.
  - **3.4** Presionar en el botón titulado Aprobar trámite para confirmar la finalización.

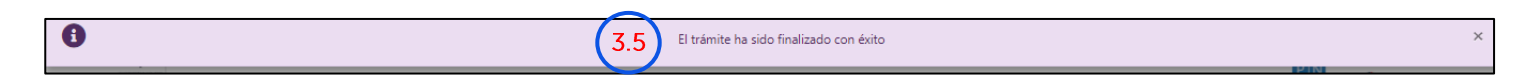

3.5 Observar el mensaje de confirmación: "El trámite ha sido finalizado con éxito".

| =  | COMMON OF                                                                       | NISTERIO<br>IEDUCACIÓN |                                                 |                                |                                  |                                                                            |                       |               |        |                                                |       |                                                              |           | América Latina y el | Caribe |
|----|---------------------------------------------------------------------------------|------------------------|-------------------------------------------------|--------------------------------|----------------------------------|----------------------------------------------------------------------------|-----------------------|---------------|--------|------------------------------------------------|-------|--------------------------------------------------------------|-----------|---------------------|--------|
| Tr | ámites s                                                                        | olici                  | tados p                                         | or mi                          |                                  | Bienvenido(a)                                                              | Secret                | ario de Actua | ción d | de la Junta de la Carrera                      | Docen | te de Santa Ana - Amalia                                     | Audel     | ia Melara de Lópe   | Z      |
| т  | rámites vigentes                                                                | Trámit                 | es archivados                                   | Trámites disp                  | onibles para ini                 | ciar                                                                       |                       |               |        |                                                |       |                                                              |           |                     |        |
|    | Ud. tiene 2 trám                                                                | ites archiv            | vados.                                          |                                |                                  |                                                                            |                       |               |        |                                                |       |                                                              |           | C Refrescar         | I      |
|    |                                                                                 |                        |                                                 |                                |                                  |                                                                            |                       |               |        |                                                |       |                                                              | ٩         | Filtrar             |        |
|    | Arrastre el título de una columna y suéltelo aquí para agrupar por ese criterio |                        |                                                 |                                |                                  |                                                                            |                       |               |        |                                                |       |                                                              |           |                     |        |
|    | Código de trámit                                                                | e 🔻                    | Asunto                                          | т                              | Fec 🕴 🔻                          | Tipo de trámite                                                            | Ŧ                     | Estado        | ٣      | Fase actual                                    | ٣     | Asignado a                                                   | ٣         | Próxima acción      |        |
|    | TAS/00000089)                                                                   | 2023                   | Aplicación de s<br>docente: DELM<br>ABARCA DE M | Sanción a<br>1Y SONIA<br>OLINA | hace 12<br>minutos<br>18/12/2023 | 2023 - DDE - Aplicación<br>sanción o reincorporaci<br>docentes del MINEDUC | n de<br>ión, a<br>:YT | Aprobado      |        | APROBACIÓN DEL TRÁMIT<br>APLICACIÓN DE SANCIÓN | e de  | Coordinador Departamenta<br>Desarrollo Humano de Sant<br>Ana | i de<br>a | Ninguna             | ^      |

Guía para la aplicación administrativa de sanción o reincorporación a docentes del MINEDUCYT, resueltas por la Junta de la Carrera Docente del MINEDUCYT, a través del trámite en SIGOB-SOL

Una vez aprobado el trámite desaparecerá de la bandeja del Coordinador Departamental de Desarrollo Humano y se procederá a visualizar con el estado Aprobado en la bandeja de **"Trámites archivados"** del Secretario de Actuación de la JCD.

Una vez aprobado el trámite, si los campos titulados: **Artículo o Numeral**, ubicados en el grupo titulado: **Información relacionada con la sanción a ser aplicada**, tienen registrados respectivamente cualquiera de los valores siguientes:

- Art. 55 Numeral 3) Proferir expresiones o cometer actos irrespetuosos en contra de sus superiores, compañeros de trabajo, educandos, padres de familia, dentro de los centros educativos y lugares de trabajo o fuera de éstos, cuando el educador se encontrare en el ejercicio de sus funciones;
- Art. 56 Numeral 3) Cometer actos inmorales dentro de los centros educativos o lugares de trabajo o fuera de estos;
- Art. 56 Numeral 6) Ejecutar actos u observar conductas que pongan en peligro la seguridad de los alumnos y demás compañeros;
- Art. 56 Numeral 18) Aplicar a los alumnos cualquier forma de maltrato físico o psíquico que atente contra su dignidad, su integridad personal o el desarrollo de su personalidad;
- Art. 56 Numeral 19) Acosar sexualmente o cometer actos contra la libertad sexual en contra de compañeros o compañeras de trabajo; alumnos o alumnas; padres o madres de éstos, dentro o fuera del centro educativo;

El sistema de forma automática enviará una notificación al mail: <u>protecciondederechos@mined.gob.sv</u>, de la Gerencia especial de Protección de Derechos del MINEDUCYT, con el contenido siguiente:

| Por infracción del Artículo Nro    | Tipo de Falta   | Numeral         | se ha aprobado       |
|------------------------------------|-----------------|-----------------|----------------------|
| la aplicación de Sanción a docente | que estaba      | en funciones en | el Centro Educativo: |
| del Departamento                   | en el Municipio | o: Distr        | ito:,                |
| desde :, hasta                     |                 |                 |                      |